# Ver 1.0 Created 29 November 2007

# Integrating Elixir Repertoire Server with IBM WebSphere Portal 5.1.0

| Introduction                                        | 3   |
|-----------------------------------------------------|-----|
| Code Samples                                        | 3   |
| Integrating Repertoire Server with Websphere Portal | 4   |
| Single Sign On                                      | 4   |
| Using iFrame Portlet                                | 5   |
| Integration                                         | 5   |
| Adding Pages                                        | .11 |
| Deploying the Portlet                               | .12 |
| 1 5 8                                               |     |

## Introduction

This document serves as a guide to illustrate how to integrate Elixir Repertoire Server with IBM WebSphere Portal.

The platforms used in this document are as follows:

- 1. Elixir Repertoire Server 7.1.1
- 2. WebSphere Portal 5.1.0
- 3. Rational Application Development Platform 6

The steps and procedures mentioned in this document serves as a guide and may not be the ultimate solution.

It is also assumed that:

- 1. Elixir Repertoire Server has been installed and running
- 2. A WebSphere Portal has already been created and deployed

## **Code Samples**

During the course of this exercise, the following code samples and references were used:

- 1. Repertoire SSO Servlet: http://www.elixirtech.com/wiki/bin/view/Main/RepertoireSSO
- 2. IBM iFrame Portlet: http://www.ibm.com/developerworks/websphere/library/techarticles/0301\_kon duru/konduru\_0301.html

# Integrating Repertoire Server with Websphere Portal

## Single Sign On

WebSphere Portal provides a centralised online platform that enables organisations to create a gateway for their staff or customers to access their various web sites via a single URL. This is enabled through the use of portlets whereby each portlet serves as a container to display the desired web content.

The use of portlets enables sections of the Repertoire Server to be displayed. However, solely providing the URL to the Repertoire Server would only redirect users to the login page on the Repertoire Server. To implement Single Sign On (SSO) for WebSphere Portals, IBM offers Tivoli Access Manager as an add-on component to complement SSO.

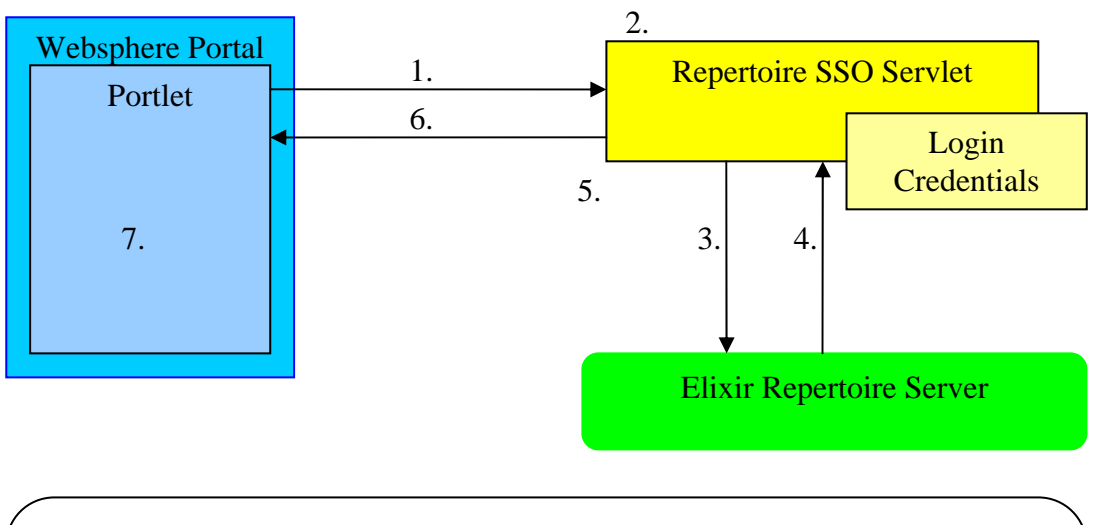

In this example, an external servlet was created to demonstrate the SSO process.

1. Portlet calls the servlet with the URL to be directed to

2. Servlet is invoked, retrieves username and password from the credential store and POSTs to login.html of the Repertoire Server

3. Repertoire Server Authenticates username and password

4. Repertoire Server sends HTTP response

5. If HTTP response is OK, servlet will clone the Repertoire Server Session ID and compare it against the servlet's for a match

6. If the session IDs match, the servlet will then send the redirected URL to the portlet

7. The nortlet will display the content from the URL

To simplify this example, the login credentials were stored in an XML file for retrieval but ideally, the servlet should be calling a data broker to retrieve the credentials from a database.

## Using iFrame Portlet

In order to integrate Repertoire Server with WebSphere Portal seamlessly, an iFrame portlet developed by IBM was used.

The iFrame Portlet can be downloaded from IBM at: <a href="http://www.ibm.com/developerworks/websphere/library/techarticles/0301\_konduru/konduru\_0301.html">http://www.ibm.com/developerworks/websphere/library/techarticles/0301\_konduru/konduru/konduru\_0301.html</a>

Compared to the web clipping portlet template that is included with the Websphere Portal, the iFrame Portlet is preferred as it is able to constrain the dashboard (pml) and report to html render (rml) layouts within the portlet's placeholder.

### Integration

To begin the integration process, download the RepertoireSSO servlet or create an equivalent of it. Next, deploy it as a WAR file to run on a selected server, noting the name of the host, its port number and the name of the servlet. At the same time, download the iFrame portlet provided by IBM from their website.

In the Websphere Portal environment, login as the user with administration rights and click on the 'Administration' tab in the top right hand corner:

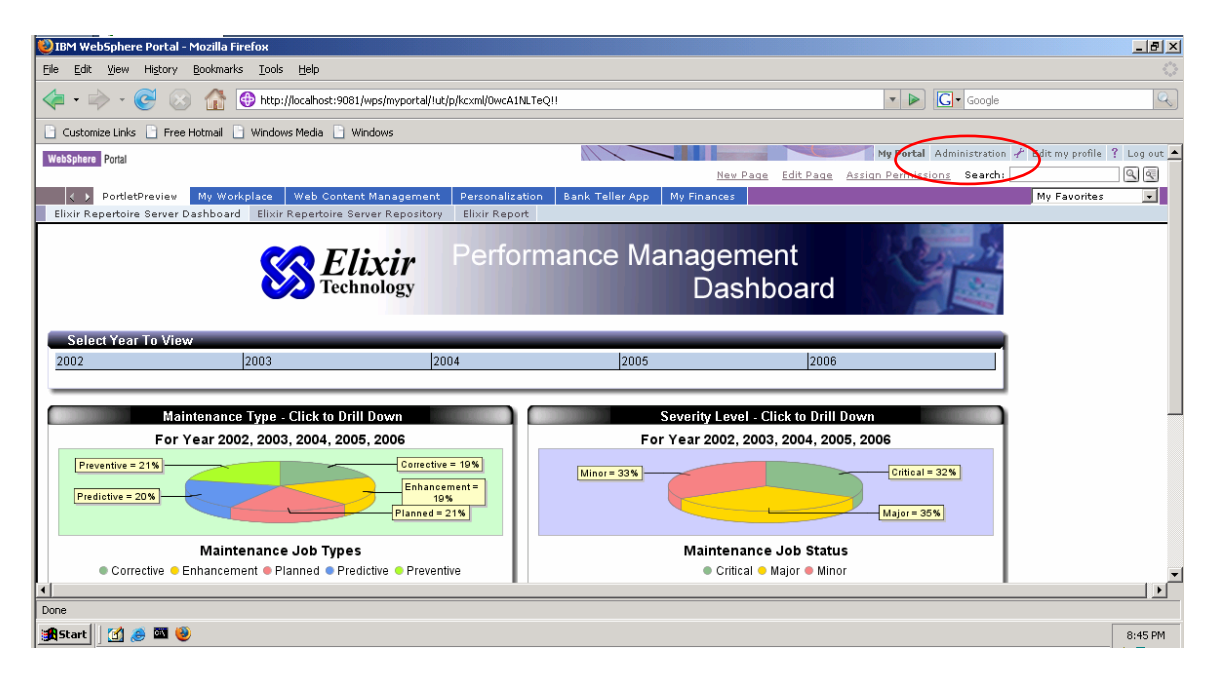

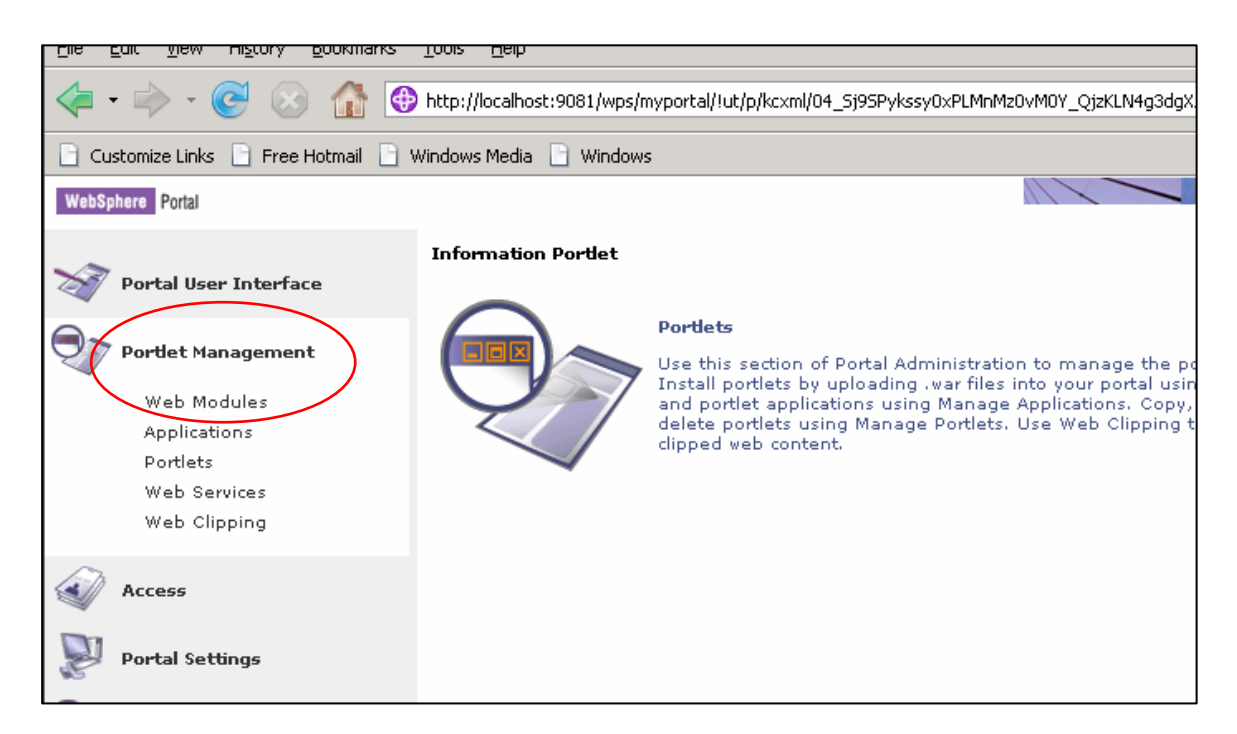

#### Select **Portlet Management > Web Modules** from the left hand side:

#### Click the 'Install' button:

|             | Manage Web Modules                                                                                                    |                                                   |
|-------------|----------------------------------------------------------------------------------------------------|---------------------------------------------------|
| r Interface | Search by: File name starts with 💌 Search: Search                                                                                                    |                                                   |
| inagement   | Web modules         Click Install to install a Web module. Select a Web module to view its portlet applications and porture or and existing Access to allow others to work with the Web module.           Install         Consume | ortlets. Click Delete to remove the Web module fr |
| ions        |                                                                                                    | Page 1 of 10 🕨 🕨 Jump to page: 1 🛛 🙋              |
|             | Name Status                                                                                                    |                                                   |
| rvices      | SametimeWhoIsHere.war                                                                                                    | B 🗘 🛍                                             |
| pping       | eseow.war                                                                                                    | e (* 16)                                          |
|             | iwwcm sample workflow list.war                                                                                                    | D (2) (1)                                         |
|             | ImportXML.war                                                                                                    | D () ()                                           |
| tings       | LoanProcess.war                                                                                                    |                                                   |
|             | lwppeoplefinder.war                                                                                                    | B (¢) (1)                                         |
| alysis      | appearance.war                                                                                                    |                                                   |
|             | ClientsManager.war                                                                                                    |                                                   |
| itent       | portletCon.war                                                                                                    |                                                   |
|             | AccountSearch S2 with src.war                                                                                                    |                                                   |
| rtais       |                                                                                                    | Page 1 of 10 🕨 🕨 Jump to page: 1 🛛 🖉              |
|             |                                                                                                    |                                                   |

Locate the iFrame Portlet WAR file to install. Click next and follow the installation instructions accordingly:

| The second second | Topp                                                                                                    |
|----------------------------------------------------------------------------------------------------|----------------------------------------------------------------------------------------------------|
| 🦻 🛞 🙆                                                                                                    | http://localhost:9081/wps/myportal/!ut/p/kcxml/04_5j95Pykssy0xPLMnMz0vM0Y_QjzKLN4g39gTJgFiGPqb6kWCGvzdMzBhTyB              |
| 📄 Free Hotmail 📄                                                                                                    | Windows Media 📋 Windows                                                                                                    |
| • Interface                                                                                                    | Manage Web Modules<br>Installing a Web module, Step 1: Select WAR file.                                                    |
| nagement                                                                                                    | ${f Q}$ Click the Browse button to specify the location of the WAR file to install. Click the Next button to continu page. |
| <b>lules</b><br>ons                                                                                                    | Directory:<br>)ocs\sample_portlet_code\iframeportletsample.war Browse                                                      |
| vices<br>ping                                                                                                    | Next Cancel                                                                                                    |
| ings                                                                                                    |                                                                                                    |

After installation, return to the portlets section to locate the iFrame Portlet and click on the 'Key' symbol to grant access rights:

| Portlets Click Copy to create a duplicate of the portlet. Click Configure to set titles, descrip | riptions and para | ameters. Click Delete to n | emove the portlet from your portal. |
|--------------------------------------------------------------------------------------------------|-------------------|----------------------------|-------------------------------------|
| Click Assign Access to allow others to work with the portlet.                                    |                   |                            | Page 1 of 1                         |
| Title Provided Rer                                                                               | lemote portlet    | Status                     |                                     |
| Display Any Website Using IFRAME                                                                 |                   |                            | × D Z 🗿 Z                           |
| Domino IFrame Viewer                                                                             |                   |                            | × D Z 🖻 Z                           |
|                                                                                                  |                   |                            | Page 1 of 1                         |

Locate 'User' and click on the 'Pencil' symbol to edit the role:

| WebSphere Portal                                         |                   |           |
|----------------------------------------------------------|-------------------|-----------|
| Resource Permissions<br>Display Any Website Using TERAME |                   |           |
|                                                          |                   |           |
| Roles                                                    | Allow Inheritance | Edit Role |
| Administrator                                            | ✓                 |           |
| Security Administrator                                   | ✓                 |           |
| Delegator                                                | <b>v</b>          |           |
| Manager                                                  |                   |           |
| Editor                                                   | V                 |           |
| Privileged User                                          |                   |           |
| User                                                     | V                 |           |
|                                                          |                   |           |
| Display/Modify Owner Apply Done                          |                   |           |

Click on the 'Add' button to assign permissions:

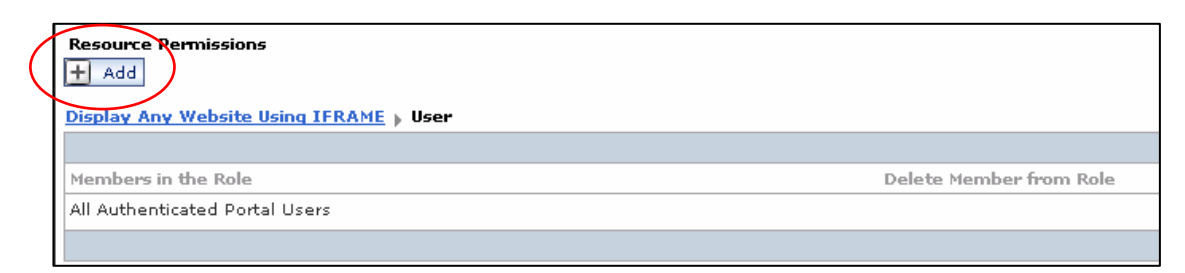

#### Check 'All Authenticated Portal Users' and click 'OK':

| 1 |                                                            |
|---|------------------------------------------------------------|
|   | Resource Permissions                                       |
|   | Search for Users or User Groups, User Groups 💌             |
|   | Search by: All available 💌 Search                          |
|   | Display Any Website Using IFRAME > User > Add Role Members |
|   |                                                            |
|   | Select Users and User Groups                               |
|   | All Authenticated Portal Users                             |
|   | All Portal User Groups                                     |
|   | Anonymous Portal User                                      |
|   |                                                            |

When done, click on the URL of the iFrame Portlet and click 'Apply':

| Aummstrator            | ×                                                                                |   |
|------------------------|----------------------------------------------------------------------------------|---|
| Security Administrator | The page at http://localbost:9081 says:                                          |   |
| Delegator              |                                                                                  |   |
| Manager                | Are you sure you want to modify the inheritance and propagation on the resource? |   |
| Editor                 | OK Cancel                                                                        |   |
| Privileged User        |                                                                                  | 1 |
| User                   | <u>v</u>                                                                         | I |

A confirmation message would appear. Click 'OK' and 'Done'.

At the portlet page, select 'Copy Portlet' (duplicate icon) and make copies of the portlet based on the number of sections of Repertoire Server that is to appear in the Websphere Portal:

| Manage Portlets<br>Search by: Title contains <b>v</b> Search: i                                               | Frame Search                                     | ]                                |                       | <i>₹</i> / ? - D                                |
|----------------------------------------------------------------------------------------------------|--------------------------------------------------|----------------------------------|-----------------------|-------------------------------------------------|
| <b>Portlets</b> Click Copy to create a duplicate of the<br>Click Assign Access to allow others to work with t | portlet. Click Configure to set t<br>he portlet. | itles, descriptions and paramete | rs. Click Delete to n | emove the portlet from your portal. Page 1 of 1 |
| Title                                                                                                    | Provided                                         | Remote portlet                   | Status                |                                                 |
| Display Any Website Using IFRAME                                                                              |                                                  |                                  |                       | • D Z D 2                                       |
| Domino IFrame Viewer                                                                                          |                                                  |                                  |                       | * 10 2 10 2                                     |
|                                                                                                    |                                                  |                                  |                       | Page 1 of 1                                     |

### Name the portlets accordingly:

| Manage Portlets                                                                                                    |
|----------------------------------------------------------------------------------------------------|
| <b>Copy portlet</b><br>A new portlet application will be created when you make a copy of a portlet. The copied portle<br>Please provide a name for the new portlet application and a name for the portlet that is being co |
| Please provide the new name for the portlet application IFramePortletSample Concrete App:<br>Elixir Repertoire Server Dashboard Concrete App                                                                               |
| Please provide the new name for portlet Display Any Website Using IFRAME:<br>Elixir Repertoire Server Dashboard                                                                                                    |
| OK Cancel                                                                                                    |

To edit the details in each portlet, select 'configure portlet' (spanner icon):

| Manage Portlets<br>Search by: Title contains 💽 Search                                          | : iFrame Search                                          | ]                               |                          | +                                                 |
|------------------------------------------------------------------------------------------------|----------------------------------------------------------|---------------------------------|--------------------------|---------------------------------------------------|
| Portlets Click Copy to create a duplicate of<br>Click Assign Access to allow others to work wi | the portlet. Click Configure to set t<br>th the portlet. | itles, descriptions and paramet | ers. Click Delete to rei | move the portlet from your portal.<br>Page 1 of 1 |
| Title                                                                                          | Provided                                                 | Remote portlet                  | Status                   | $\bigcirc$                                        |
| Display Any Website Using IFRAME                                                               |                                                          |                                 |                          | × () Z 1                                          |
| Domino IFrame Viewer                                                                           |                                                          |                                 |                          | * D / D /                                         |
|                                                                                                |                                                          |                                 |                          | Page 1 of 1                                       |
| 1                                                                                              |                                                          |                                 |                          |                                                   |

To configure each field, click on 'Edit Parameter' (pencil icon). Modify the details accordingly and click 'OK' when done:

| Parameters and Values Enter a new p<br>and value. Click OK to keep your chan | parameter and value pair in the blank<br>ges or Cancel to quit. | fields to create a new parameter for this portlet, or click Delete to remove a parame | eter |
|------------------------------------------------------------------------------|-----------------------------------------------------------------|---------------------------------------------------------------------------------------|------|
| New parameter:                                                               | New value:                                                      |                                                                                       |      |
|                                                                              |                                                                 | Page 1 of 1                                                                           |      |
| Parameter                                                                    |                                                                 | Value                                                                                 |      |
| width                                                                        |                                                                 | 100%                                                                                  |      |
| height                                                                       |                                                                 | 600                                                                                   | 1    |
| url                                                                          |                                                                 | http://localhost:8088/RepertoireSSO-7.1.1/ParamBasedRedirect?rtu=index.html 🖉         | 1    |
| name                                                                         |                                                                 | Elixir Report Viewer                                                                  | / 1  |
|                                                                              |                                                                 | Page 1 of 1                                                                           |      |
| I want to set titles and descriptions.                                       |                                                                 |                                                                                       |      |

Note: If using the SSO Example mentioned earlier, the URL input should contain the server address, port number, servlet name and its class plus the redirect (rtu) link if the authentication is successful.

This example shows how the abovementioned elements are used: http://localhost:8080/RepertoireSSO/ParamBasedRedirect?rtu=index.html

### **Adding Pages**

For the Websphere Portal Interface, the page layout is divided into two categories; the 'labels' which is the sections and the 'pages' that fall under them.

To create a new label, click on 'Administration' tab in the top right hand corner and select Portal User Interface>Manage Pages.

The first layer of labels in this section would represent the tabs situated at the top right hand corner of the portal, together with the name of your portal.

To create a new section, first select the portal label and then select 'New Label':

|           | Customize Links Free Hotmail Windows Media Windows |                                                                                                    |                                                                                                    |                                 |                                |  |  |
|-----------|----------------------------------------------------|----------------------------------------------------------------------------------------------------|----------------------------------------------------------------------------------------------------|---------------------------------|--------------------------------|--|--|
|           | WebSphere Portal                                   |                                                                                                    |                                                                                                    | My Portal Admin                 | <b>sistration</b> Edit my prof |  |  |
|           | Poetal liser Interface                             | Manage Pages                                                                                                    |                                                                                                    |                                 | 1                              |  |  |
| $\langle$ | Manage Pages<br>Themes and Skins                   | ages, re-order, edit properties and layout, move pages, a<br>ages, re-order, edit properties and layout, move pages, a<br>earch by: Title starts with Search: | or search for pages to work with. Click New to create ne<br>ssign permissions and delete. For more information, d | w pages, labels a<br>lick Help. | nd urls. Activate and          |  |  |
|           | Portlet Management                                 | Content Root My pages Add, Edit, Delete, and Reorder pages                                                                                                    |                                                                                                    |                                 |                                |  |  |
|           | Access                                             | They page They label                                                                                                    |                                                                                                    | Page 1 of 2                     | 🕨 📕 Jump to pag                |  |  |
|           | Portal Settings                                    | Title                                                                                                    | Unique name                                                                                                    | Status                          |                                |  |  |
|           | Portal Analysis                                    | My Portal<br>Administration                                                                                                    | wps.My Portal<br>wps.Administration                                                                               | Active<br>Active                |                                |  |  |
|           | Portal Content                                     | Com.ibm.wps.hiddenpage.DocumentPicker                                                                                                    | com.ibm.wps.hiddenpage.DocumentPicker                                                                             | Active                          |                                |  |  |
|           | A CONTRACTOR                                       | Sector Customizer                                                                                                    | wps.Page Customizer                                                                                               | Active                          |                                |  |  |
|           | Virtual Portals                                    | Page Properties                                                                                                    | wps.Page Properties<br>wps.Organize Favorites                                                                     | Active                          |                                |  |  |

Key in the name of the new page and select 'OK':

| Page Properties                                                                        |  |  |  |  |
|----------------------------------------------------------------------------------------|--|--|--|--|
| New label: Content Root                                                                |  |  |  |  |
| Title:                                                                                 |  |  |  |  |
| Theme:                                                                                 |  |  |  |  |
| Portal Default Theme 💌 🐱                                                               |  |  |  |  |
| <ul> <li>I want to make this page my private page</li> <li>Advanced options</li> </ul> |  |  |  |  |

The new page will now appear under the selected label. Return to the main portal by clicking on the portal tab at the top right hand corner.

| Manage Pages                                                                                                    |                                                                                                    |                         |                      |
|----------------------------------------------------------------------------------------------------|----------------------------------------------------------------------------------------------------|-------------------------|----------------------|
| Q Use the controls below to work with your pages. Browse or sear pages, re-order, edit properties and layout, move pages, assign p | ch for pages to work with. Click New to create new pagermissions and delete. For more information, click He | ies, labels and<br>≥lp. | d urls. Activate and |
| Search by: Title starts with 💽 Search:                                                                                             | Search                                                                                                    |                         |                      |
| Content Root > My Portal > PortletPreview                                                                                          |                                                                                                    |                         |                      |
| Pages in PortletPreview Add, Edit, Delete, and Reorder pages                                                                       |                                                                                                    |                         |                      |
| 米 New page 🔺 New label 米 New url                                                                                                   |                                                                                                    |                         |                      |
|                                                                                                    |                                                                                                    |                         | Pa                   |
| Title                                                                                                    | Unique name                                                                                                 | Status                  |                      |
| Elixir Repertoire Server Dashboard                                                                                                 | wps.PortletPreviewwpsadminBook2Details                                                                      | <u>Active</u>           | V 🖻 🖉                |
| Elixir Repertoire Server Details                                                                                                   | wps.PortletPreviewwpsadminBookCatalog                                                                       | <u>Active</u>           | a v B /              |
| Elixir Repertoire Report Viewer                                                                                                    | wps.PortletPreviewwpsadminBookDetail                                                                        | <u>Active</u>           | a V 🗈 🖉              |
|                                                                                                    | 6_0_1RE                                                                                                    | Inactive                | A 🗎 🖉                |
|                                                                                                    |                                                                                                    |                         | Pa                   |

### **Deploying the Portlet**

At the portal page, select the page to deploy the portlet by clicking on 'Edit Page':

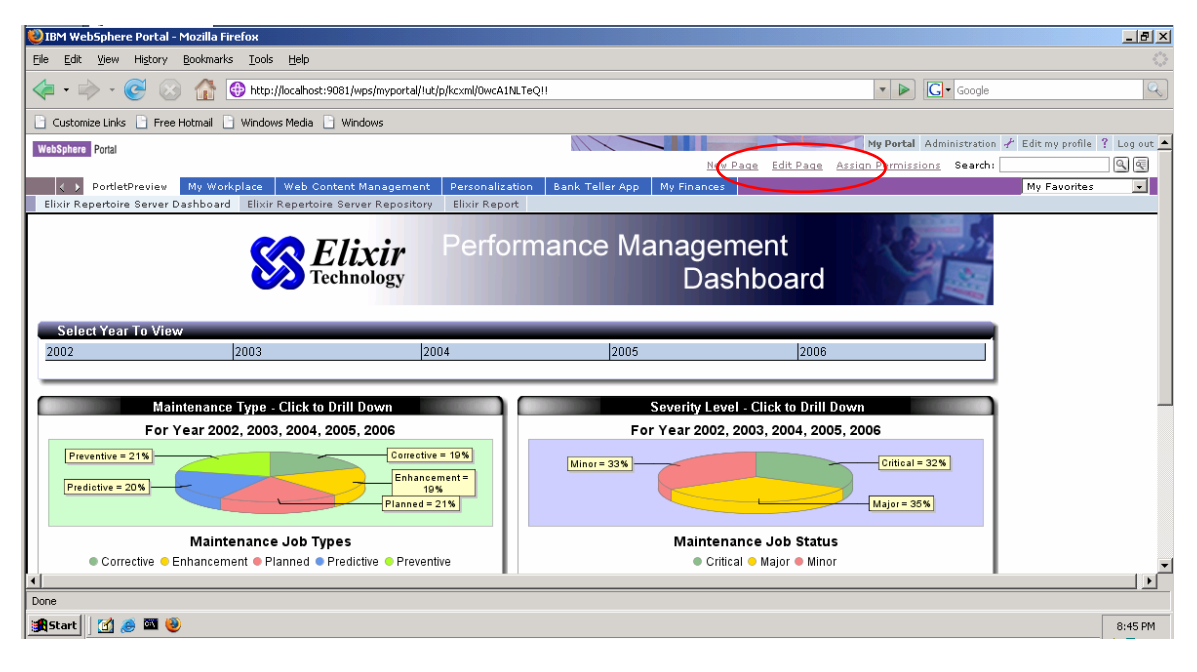

### Click on 'Add Portlets':

| WebSphere Portal                                                                                                    | ? Log            |
|----------------------------------------------------------------------------------------------------|------------------|
| Content Appearance Locks Wires                                                                                                    |                  |
| idit Layout                                                                                                    | 71?-             |
| Q Edit Layout and Content allows you to add and arrange portlets, columns and rows. You can also remove portlets, columns and rows. Modifications occur as you make them, |                  |
| Page title: Elixir Repertoire Server Dashboard                                                                                                    |                  |
|                                                                                                    | Show layout tool |
|                                                                                                    |                  |
|                                                                                                    |                  |
|                                                                                                    | 6                |
| Display Any Website Using IFKAME                                                                                                    |                  |
|                                                                                                    |                  |
| + Add portiets                                                                                                    |                  |
|                                                                                                    |                  |
|                                                                                                    |                  |
| Fdit propertie                                                                                                    | Delete this page |
|                                                                                                    |                  |

Locate and check the portlet to deploy and click 'OK':

| E  | dit Layout |                          |                                        |                     |  |
|----|------------|--------------------------|----------------------------------------|---------------------|--|
| \$ | Search     | by: Title starts with    | • Search: elixir                       | Search              |  |
|    |            |                          |                                        | Page 1 of 1         |  |
|    | Select     | Portlet Title            | Description                            | Unique name         |  |
|    |            | Elixir Repertoire System | n Panel Elixir Repertoire System Panel | l Details           |  |
|    |            | Elixir Report            | Uses IFRAME HTML tag to con            | nect to any website |  |
|    |            | Elixir Report Viewer     | Uses IFRAME HTML tag to con            | nect to any website |  |
|    |            | Elixir Repository        | Elixir Repertoire Server Repos         | itory               |  |
|    |            | Elixir Server            | Elixir Repertoire Server Panel         |                     |  |
|    |            |                          |                                        | Page 1 of 1         |  |
|    | ОК         | Cancel                   |                                        |                     |  |

The portlet name will appear in the place holder. Click 'Done'.

| WebSphere Portal                                                                                                    | ? Log             |
|----------------------------------------------------------------------------------------------------|-------------------|
| Content Appearance Locks Wires                                                                                                    |                   |
| :dit Layout                                                                                                    | +1?-              |
| Q Edit Layout and Content allows you to add and arrange portlets, columns and rows. You can also remove portlets, columns and rows. Modifications occur as you make them. |                   |
| Page title: Elixir Repertoire Server Dashboard                                                                                                    |                   |
|                                                                                                    | Show layout tools |
|                                                                                                    |                   |
| Display Any Website Using IFRAME                                                                                                    | 1                 |
|                                                                                                    |                   |
| + Add portlets                                                                                                    |                   |
|                                                                                                    |                   |
|                                                                                                    |                   |
| Done Edit propertie                                                                                                    | pelete this page  |
|                                                                                                    |                   |

If deployed correctly, the portlet would appear on the page:

| PortletPreview My Workplace Web Content Ma                                                                                                    |                                                                                                    |                     |                 |             |
|----------------------------------------------------------------------------------------------------|----------------------------------------------------------------------------------------------------|---------------------|-----------------|-------------|
| PortletPreview My Workplace Web Content Ma                                                                                                    | pagement                                                                                                    |                     |                 | New Pa      |
|                                                                                                    | magement                                                                                                    | Personalization     | Bank Teller App | My Finances |
| Elixir Repertoire Server Dashboard Elixir Repertoire Server                                                                                                    | Details Eli>                                                                                                    | xir Repertoire Repo | nt Viewer       | (c          |
| Elixir Repertoire System Panel 🛛 🖌 🗕 🗖 E                                                                                                    | Elixir Server                                                                                                    |                     |                 |             |
| System Server 7.1.1 [20070927: build 505](en_US) FileSystems                                                                                                    | Server<br>Shutdown<br>Configura                                                                                                    | ]<br>ation          |                 |             |
| Id Display Name     Actions       1     ElixirSamples     Refresh       2     Scheduler     Refresh       3     JobOutput     Refresh       4     TestBoard2     Refresh       Bashboard Session     Reset | Application       Server 7.1.1 [20070927: build 505]         Java Version       Sun Microsystems Inc. 1.6.0_03         Elixir Home       C:\RepertoireServer         Elixir Config       C:\RepertoireServer\config         Elixir Ext       C:\RepertoireServer\ext         Elixir DB       C:\RepertoireServer\db         Max. Render Count       4         Max. Queue Count       100         Processors       1         Max. Memory       532,742KB         Total Memory       6,780KB |                     |                 | 505]<br>3   |